# (m) CAS产品端口镜像功能的配置

zhiliao\_tjJCs 2019-10-30 发表

### 组网及说明

在CAS平台(版本H3C CAS-E0530H11)上建立三个虚拟机:test-yuan、test-mudi、test-jiankong。 虚拟机的操作系统为windows 7 64位,并在test-jiankong虚拟机上装数据监测软件Wireshark 2.6.6。

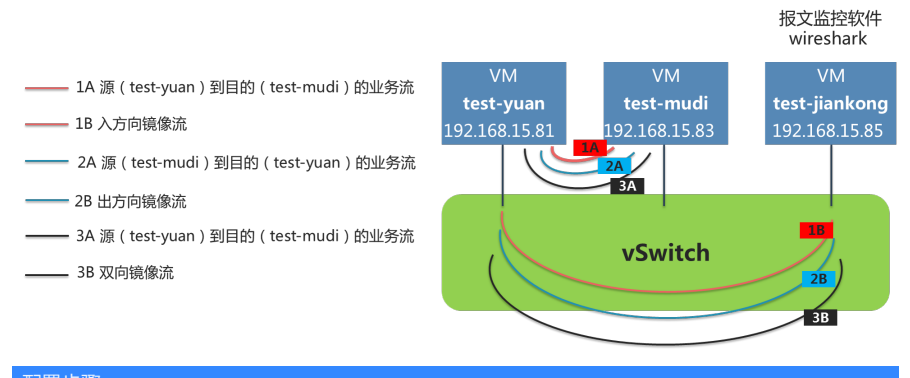

配置步骤

- 1. 入方向端口镜像
- 1.1 配置方法

1)步骤1:系统管理员登录H3C CAS CVM虚拟化管理平台,在导航窗格中选中主机,在右侧配置窗口中,点击<虚拟交换机>标签页,选择虚拟交换机,并点击表格行末的<高级设置>按钮。

| ① 増加症状机   | 🚬 导入虚拟机    | 🗙 进入维护模式   | ⑧ 退出维护模式 | ・・・ 更多操作 ▼ |              |               |        |         |             |
|-----------|------------|------------|----------|------------|--------------|---------------|--------|---------|-------------|
| :三 概要   🗹 | 硬件监控 🛛 👷 🏚 | 生能监控 📲 虚拟相 | □ ●存储 (  | ③ 虚拟交换机    | 🗑 物理网卡 👘     | GPU设备 🛢 存储适配器 | ③ 高级设置 | Q 任务    |             |
| 虚拟交换机     |            |            |          |            |              |               |        | O Ritti | ① 地加 显 界面定制 |
| 名称        | 网络美型       | 物理接口       | 转发模式 VL  | AN ID 状态   | IP地址         | 子网施码          | 网关     | DPDK状态  | 操作          |
| vswitch0  | 管理网络       | eth0       | VEB      | 活动         | 192.168.15.2 | 255.255.255.0 |        | -       | ) / X 🖲 🚠   |

2) 步骤2: 在弹出的"高级设置"对话框中,点击"端口镜像"选项,在右侧配置窗口中,点击<增加端口 镜像>按钮,启动端口镜像策略配置向导。

# 输入端口镜像策略名称和镜像VLAN ID,选择方向为"入方向",点击<下一步>按钮。

| 修改端口镜像     |          |             |           |          | × |
|------------|----------|-------------|-----------|----------|---|
|            |          |             | 配置详情      |          |   |
| 「基本信息      | 2 指定师求助口 | 3 1月7日日13時山 | 名称        | test-zjy |   |
|            |          |             | 镜像VLAN ID | 100      |   |
| 名称*        | test-zjy |             | 方向        | 入方向      |   |
| 镜像VLAN ID* | 100      | *<br>*      |           |          |   |
| 方向         | 入方向      | ▼ ?         |           |          |   |
|            |          |             |           |          |   |
|            |          |             |           |          |   |
|            |          |             |           |          |   |
|            |          |             |           |          |   |
|            |          | 下一步         |           |          |   |

#选择test-yuan作为虚拟机镜像源,点击<下一步>按钮。配置test-jiankong作为镜像目的虚拟机,点击<下一步>按钮。

| 增加端口镜像        |                   |           | ×                        |
|---------------|-------------------|-----------|--------------------------|
| 1 甘大信白        | 2 形态资源口 2 形态日的港口  | 配置详情      |                          |
| 「翌年间意         |                   | 名称        | test-zjy                 |
|               |                   | 镜像VLAN ID | 100                      |
|               |                   | 方向        | 入方向                      |
| 虚拟机显示名称       | MAC地址 操作          | 源端口虚拟机    | test-yuan(0c:da:41:1d:6  |
| test-jiankong | Oc:da:41:1d:dc:b6 | 目的端口虚拟机   | test-jiankong(0c:da:41:1 |
|               |                   |           |                          |
|               |                   |           |                          |
|               |                   |           |                          |
|               |                   |           |                          |
|               |                   |           |                          |
|               | 上步 完成             |           |                          |

#确认配置后,点击完成。

1.2 入方向端口镜像策略的验证

1) 步骤1: 在test-yuan上ping test-mudi。

2) 步骤2: 在test-jiankong上的监控软件验证入方向端口镜像策略是否生效。

| S test- | jianko   | ong -                | Goog     | gle C             | hron                 | ne                 |              |                     |                      |                    |                     |                    |                    |                     |                     |                     |                      |                            |             |                         |                |              |            |             |                 | L               | _ 0       | X |
|---------|----------|----------------------|----------|-------------------|----------------------|--------------------|--------------|---------------------|----------------------|--------------------|---------------------|--------------------|--------------------|---------------------|---------------------|---------------------|----------------------|----------------------------|-------------|-------------------------|----------------|--------------|------------|-------------|-----------------|-----------------|-----------|---|
| ① 不     | 安全       | 19                   | 92.16    | 8.1               | 5.2:8                | 080                | /cas/        | /vnc/               | vnc.                 | jsp                |                     |                    |                    |                     |                     |                     |                      |                            |             |                         |                |              |            |             |                 |                 |           |   |
| ● 启     |          | () 3                 | 安全关      | 闭                 | Ÿ                    | 关闭                 | 电源           | 8                   | 发送                   | 安健 🗸               | 0                   | ) 虚                | iuka               | x                   | Gι                  | <del>जन</del>       | 0                    | 刷新                         | Ħ           | 全屏                      |                |              |            |             |                 | test-jia        | ankong    |   |
|         |          |                      |          |                   |                      |                    |              |                     |                      |                    |                     |                    |                    |                     |                     |                     |                      |                            |             |                         |                |              |            |             |                 |                 |           |   |
|         | 4        | *本地                  | 连接       |                   |                      |                    |              |                     |                      |                    |                     |                    |                    |                     |                     |                     |                      |                            |             |                         |                |              |            |             | -0              | f               | ×         |   |
|         | 文        | #(E)                 | 编辑       | E)                | 视题                   | 900                | 別中           | \$(G)               | 捕窃                   | ( <u>)</u>         | 分析                  | (A)                | 统计                 | ;†( <u>s</u> )      | 电                   | 活凹                  | 天                    | 线( <u>W</u> )              | I           | 目<br>田                  | 帮助(上           | Ð            |            |             |                 |                 |           |   |
|         | <u>M</u> |                      | 6        |                   |                      |                    | C            | 9                   | ۰                    | * 5                | 1                   | 4                  |                    |                     | ] ⊕                 | . 9                 |                      | <u>.</u>                   |             |                         |                |              |            |             |                 |                 |           |   |
|         |          | icmp                 |          |                   |                      |                    |              |                     |                      |                    |                     |                    |                    |                     |                     |                     |                      |                            |             |                         |                |              | X          |             | 表               | 达式…             | +         |   |
| 2       | No.      | Time                 |          |                   |                      | Sour               | ce           |                     |                      | Dest               | inat                | ion                |                    | P                   | rotoc               | :o Le               | ngth                 | Info                       |             |                         | _              |              |            |             |                 |                 |           |   |
|         | F        | 60.                  | 2219     | 54                |                      | 192                | .168         | 3.15                | .81                  | 192                | .16                 | 8.1                | 5.83               | 3 1                 | CMP                 |                     | 74                   | 1 Echo                     | ) (I        | ping)                   | requ           | est          | id=        | 0x00        | 01,             | seq=            | 78/19     |   |
|         |          | 61.                  | 2113     | 76                |                      | 192                | .168         | 5.15<br>0.15        | .81                  | 192                | .16                 | 5.1                | 0.83               |                     | CMP                 |                     | 74                   | Echo                       |             | ping)                   | requ           | est          | 10=        | 00X00       | 01,             | seq=            | 19/20     |   |
|         |          | 63                   | 2112     | 62                |                      | 192                | 165          | 3.15                | .01                  | 192                | 16                  | R 1                | 5.87               | , т<br>з т          | CMP                 |                     | 74                   | Fcho                       |             | ning)                   | requ           | est          | ide        | 0x00        | 01,<br>01       | seq=            | 81/20     |   |
|         |          |                      |          |                   |                      |                    |              |                     |                      |                    |                     |                    |                    |                     |                     |                     |                      |                            |             |                         |                |              |            |             |                 |                 |           |   |
|         | •        |                      | _        | _                 |                      |                    |              |                     | _                    | _                  | _                   | 1                  | 1                  |                     | _                   |                     | _                    |                            | _           |                         |                | _            |            |             |                 |                 | +         |   |
|         |          | Fram<br>Ethe<br>Inte | ernet    | 0:7<br>tII<br>tPr | 74 b<br>1, S<br>roto | vte:<br>rc:<br>col | Han<br>Ver   | wir<br>gzho<br>sion | re (<br>ou_1<br>n 4, | 592<br>d:66<br>Src | bit:<br>:e3<br>: 19 | 5),<br>(00<br>92.1 | 74<br>::da<br>168. | byt<br>1:41<br>.15. | tes<br>L:1d<br>.81, | capt<br>:66:<br>Dst | ture<br>:e3)<br>t: 1 | ed (59<br>), Dst<br>192.16 | 92  <br>58. | bits)<br>Hangz<br>15.83 | on i<br>hou_1  | nter<br>d:37 | face<br>5d | e 0<br>(0c: | da:4            | 1:1d            | :37:5     |   |
|         | •        | <i>a</i>             |          |                   |                      |                    |              | -8-                 |                      |                    |                     |                    |                    |                     | m                   |                     |                      |                            |             |                         |                |              |            |             |                 |                 | •         |   |
|         | 00       | 00                   | 0c       | da 4              | 11 1                 | d 3                | 7 5d         | 0c                  | da                   | 41                 | 1d                  | 56 (               | e3 (               | 86                  | 00 4                | 5 0                 | 0                    | • • A • 1                  | 7].         | · A·f                   | · · · E ·      |              |            |             |                 |                 | -         |   |
|         | 00<br>00 | 10                   | 00<br>0f | 3c (<br>53 (      | 01 4<br>08 0         | 8 0                | 00 6<br>0 0d | 80<br>00            | 01<br>01             | 99<br>00           | 84<br>4e            | c0 a               | a8 0               | of 53 6             | 51 c<br>54 6        | 0 al                | 8                    | · < · H<br>· S · · N       | 4           | · ·Na                   | ··Q··<br>bcdef |              |            |             |                 |                 |           |   |
|         | 0        | 7                    | Inte     | rnet              | Con                  | trol               | Messa        | ge Pr               | otoc                 | ol: Pa             | otoc                | ol                 |                    |                     |                     |                     |                      |                            |             | 分组:                     | 71 ·           | 已显           | 示: 4       | (5.6%)      |                 | : D             | efault    |   |
|         | -        | 9                    | 6        | 0                 |                      | 6                  | )            | 0                   | 1                    | 1                  |                     |                    |                    |                     |                     |                     |                      |                            |             | c                       | н 🧉 (          | 9            | ۵          | 12 4        | 3 <sub>20</sub> | 15:35<br>019/10 | 5<br>)/29 |   |

因为从test-yuan发送到test-mudi的ICMP Request报文经过虚拟交换机的时候,对虚拟交换机而言, 该报文是从test-yuan虚拟网卡方向入的报文,因此,虚拟交换机匹配到入方向端口镜像策略之后,应 将该报文镜像到镜像目的。在test-jiankong虚拟机上,通过Wireshark抓包接口可以看出,test-yuan发 送到test-mudi的4个ICMP Request报文被成功镜像到test-jiankong的虚拟网卡上,源IP地址为test-yuan 虚拟网卡的IP地址,目的IP地址为test-mudi虚拟网卡的IP地址。

#### 2.出方向端口镜像

2.1 配置方法

1)步骤1:系统管理员登录H3C CAS CVM虚拟化管理平台,在导航窗格中选中主机,在右侧配置窗口中,点击<虚拟交换机>标签页,选择虚拟交换机,并点击表格行末的<高级设置>按钮。

| 🕀 增加虚拟机  | 🚬 导入虚拟机  | 🗙 进入维护模式   | 🛞 iBHGPRR | ••• 更多操作▼ |              |               |        |        |               |   |
|----------|----------|------------|-----------|-----------|--------------|---------------|--------|--------|---------------|---|
| :三概要 🖾   | 硬件监控 📿 🕇 | 生能监控 📲 虚拟机 | 1. ●存储 🤅  | 。虚拟交换机    | 🗑 物理网卡 👘 GPU | 日本 🔮 存储适配器    | 🗊 高级设置 | Q 任务   |               |   |
| 虚拟交换机    |          |            |           |           |              |               |        |        | 🕀 増加 🛛 🖫 界面定制 | I |
| 名称       | 网络类型     | 物理接口       | 转发模式 VU   | AN ID 状态  | IP地址         | 子网掩码          | 网关     | DPDK状态 | 操作            |   |
| vswitch0 | 管理网络     | eth0       | VEB       | 活动        | 192.168.15.2 | 255.255.255.0 |        |        | • / × 🗊       | ĥ |

2) 步骤2: 在弹出的"高级设置"对话框中,点击"端口镜像"选项,在右侧配置窗口中,点击<增加端口 镜像>按钮,启动端口镜像策略配置向导。

# 输入端口镜像策略名称和镜像VLAN ID,选择方向为"出方向",点击<下一步>按钮。

| 修改端口镜像     |               |        |           | ×        |
|------------|---------------|--------|-----------|----------|
|            | 0.他去海巡口 0.他去日 |        | 配置详情      |          |
| 「基平信息      | 2 指起标题        | 10,000 | 名称        | test-zjy |
|            |               | 1      | 镜像VLAN ID | 100      |
| 名称*        | test-zjy      |        | 方向        | 出方向      |
| 镜像VLAN ID* | 100           | 0      |           |          |
| 方向         | 出方向           | ?      |           |          |
|            |               |        |           |          |
|            |               |        |           |          |
|            |               |        |           |          |
|            |               |        |           |          |
|            |               | 下一步    |           |          |

#选择test-yuan作为虚拟机镜像源,点击<下一步>按钮。配置test-jiankong作为镜像目的虚拟机,点击<下一步>按钮。

#确认配置后,点击完成。

| 修改端口镜像        |                     |           | ×                        |
|---------------|---------------------|-----------|--------------------------|
| 1 甘大德自        | 2.85年98年日 2.85年日的半日 | 配置详情      |                          |
| 1224416-5     | 2.指止所读山 3.指止口印读山    | 名称        | test-zjy                 |
|               | ① 选择虚拟机网卡           | 镜像VLAN ID | 100                      |
|               |                     | 方向        | 出方向                      |
| 虚拟机显示名称       | MAC地址               | 源端口虚拟机    | test-yuan(0c:da:41:1d:6  |
| test-jiankong | 0c:da:41:1d:dc:b6   | 目的端口虚拟机   | test-jiankong(0c:da:41:1 |
|               |                     |           |                          |
|               |                     |           |                          |
|               |                     |           |                          |
|               |                     |           |                          |
|               |                     |           |                          |
|               |                     |           |                          |
|               | 上一步    完成           |           |                          |

2.2 入方向端口镜像策略的验证

1) 步骤1:在test-mudi上ping test-yuan。

2) 步骤2:在test-jiankong上的监控软件验证入方向端口镜像策略是否生效。

| S test-jiankong - Google Ch | irome                   |                 |              | _           |           |                |              |                    |     |
|-----------------------------|-------------------------|-----------------|--------------|-------------|-----------|----------------|--------------|--------------------|-----|
| ③ 不安全   192.168.15          | .2:8080/cas/vnc/vnc.j   | sp              |              |             |           |                |              |                    |     |
| ⑦ 启动 😃 安全关闭                 | • 关闭电源 品发送接             | 雄 🗕 🕤 虚拟光驱      | G 断开         | 〇 刷新 ]      | 二 全屏      |                | â            | test-jiankon       | g   |
|                             |                         |                 |              |             |           |                |              |                    |     |
| 🚺 *本地连接                     |                         |                 |              |             |           |                |              |                    |     |
| 文件(E) 编辑(E)                 | 视图(V) 跳转(G) 捕获          | (C) 分析(A) 统计    | (S) 电话(Y)    | 无线(W)       | 工具①       | 帮助( <u>H</u> ) |              |                    |     |
| A 🔳 🙋 💿 🗋                   |                         | • ≅ ₹ Ł 🔲       |              | Q. III      |           |                |              |                    |     |
| 📕 i cmp                     |                         |                 |              |             |           |                | * - 2        | 达式… +              |     |
| No. Time                    | Source                  | Destination     | Protoco Leng | th Info     |           |                |              |                    |     |
| 11.479233                   | 192.168.15.83           | 192.168.15.81   | ICMP         | 74 Echo     | (ping)    | reply          | id=0x0001,   | seq=86/2           | 2   |
| 12.470829                   | 192.168.15.83           | 192.168.15.81   | ICMP         | 74 Echo     | (ping)    | reply          | id=0x0001,   | seq=87/2           | 2   |
| 13.471189                   | 192.168.15.83           | 192.168.15.81   | ICMP         | 74 Echo     | (ping)    | reply          | id=0x0001,   | seq=88/2           | 2   |
| 14.470971                   | 192.168.15.83           | 192.168.15.81   | ICMP         | 74 Echo     | (ping)    | reply          | id=0x0001,   | seq=89/2           | 2   |
| 165.952898                  | 192.168.15.83           | 192.168.15.81   | ICMP         | 74 Echo     | (ping)    | request        | id=0x0001,   | seq=5/12           | 8   |
| 166.949838                  | 192.168.15.83           | 192.168.15.81   | ICMP         | 74 Echo     | (ping)    | request        | id=0x0001,   | seq=6/15           | 3   |
| 167.949895                  | 192.168.15.83           | 192.168.15.81   | ICMP         | 74 Echo     | (ping)    | request        | id=0x0001,   | seq=7/17           | 9   |
| 168.949945                  | 192.168.15.83           | 192.168.15.81   | ICMP         | 74 Echo     | (ping)    | request        | id=0x0001,   | seq=8/20           | 4   |
|                             |                         |                 |              |             | 1         |                |              |                    |     |
|                             |                         |                 |              |             |           |                |              |                    |     |
| •                           |                         |                 |              |             |           |                |              | ,                  |     |
| ▷ Frame 17: 74              | 4 bytes on wire (5      | 592 bits), 74 b | ytes captu   | red (592    | 2 bits)   | on inter       | face 0       |                    |     |
| Ethernet II                 | , Src: Hangzhou_1d      | 1:37:5d (0c:da: | 41:1d:37:5   | d), Dst:    | Hangzh    | nou_1d:66      | :e3 (0c:da:  | 41:1d:66:          | e   |
| > Internet Pro              | otocol Version 4,       | Src: 192.168.1  | 5.83, Dst:   | 192.168     | 3.15.81   |                |              |                    |     |
| Internet Con                | ntrol Message Prot      | tocol           |              |             |           |                |              |                    |     |
| •                           |                         |                 |              |             |           |                |              | ,                  |     |
| 0000 Oc da 4                | 1 1d 66 e3 Oc da        | 41 1d 37 5d 08  | 8 00 45 00   | • • A • f   | ·· A·7    | ] • • E •      |              | -                  | × . |
| 0010 00 3c 0                | 1 7d 00 00 80 01        | 99 4f c0 a8 0f  | F 53 c0 a8   | · < · } · · | 0.        | · · S · ·      |              | E                  |     |
| 0020 Of 51 0                | 0 00 55 05 00 01        | 00 56 61 62 63  | 64 65 66     | ·Q· ·U      | ···· ·Val | ocdef          |              |                    |     |
| O Z Internet                | Control Message Protoco | 1: Protocol     |              |             | 分组:       | 125 ・ 已見;      | ⊼:8 (6.4%) ₿ | 記書: Defaul         |     |
| <b>(</b>                    |                         |                 |              |             | C)        | i 🗃 😧 🖡        | - 📆 🕼 2      | 15:54<br>019/10/29 |     |

因为从test-mudi发送到test-yuan的ICMP Request报文经过虚拟交换机的时候,对虚拟交换机而言,该 报文是从虚拟交换机转发到test-yuan虚拟网卡的,也就是从虚拟交换机发送出去的报文,因此,虚拟 交换机匹配到出方向端口镜像策略之后,应将该报文镜像到镜像目的。在test-jiankong虚拟机上,通过 Wireshark抓包接口可以看出,test-mudi发送到test-yuan的4个ICMP Request报文被成功镜像到test-jia nkong的虚拟网卡上,源IP地址为test-mudi虚拟网卡的IP地址,目的IP地址为test-yuan虚拟网卡的IP地址。

#### 3.双向端口镜像

3.1 配置方法

1)步骤1:系统管理员登录H3C CAS CVM虚拟化管理平台,在导航窗格中选中主机,在右侧配置窗口中,点击<虚拟交换机>标签页,选择虚拟交换机,并点击表格行末的<高级设置>按钮。

| 🕀 増加虚拟  | n 🗅 🕏 🗟 🖓 🕹 | estati | 🗙 进入维护模式 | 🛞 iR:1198724 | 9.81 ····                                                 | 更多操作 | •        |          |           |        |        |      |        |
|---------|-------------|--------|----------|--------------|-----------------------------------------------------------|------|----------|----------|-----------|--------|--------|------|--------|
| :三 概要   | 🖾 硬件监控      | ♀性     | 地拉 🛛 🖾   | 以机 🛢 存储      | <ul> <li>         · · · · · · · ·         · · ·</li></ul> | 交换机  | 圖 物理网卡   | 🗰 GPU设备  | ● 存储适配器   | ③ 高级设置 | Q 任务   |      |        |
| 虚拟交换机   |             |        |          |              |                                                           |      |          |          |           |        | ○ 刷新   | ④ 増加 | 🖫 界面定制 |
| 名称      | 网:          | 络类型    | 物理接口     | 转发模式         | VLAN ID                                                   | 状态   | IP地址     | 子師       | 动地码 1     | 栚      | DPDK状态 | 操作   |        |
| vswitch | ) (11)      | 期络     | eth0     | VEB          |                                                           | ● 活动 | 192.168. | 15.2 255 | 255.255.0 |        |        |      | ×Эд    |

2) 步骤2: 在弹出的"高级设置"对话框中,点击"端口镜像"选项,在右侧配置窗口中,点击<增加端口 镜像>按钮,启动端口镜像策略配置向导。

# 输入端口镜像策略名称和镜像VLAN ID,选择方向为"双向",点击<下一步>按钮。

| 修改端口镜像     |               |     |           | ×        |
|------------|---------------|-----|-----------|----------|
|            |               |     | 配置详情      |          |
| 「基本信息      | 2 指定邮助 3 指定日的 | 通口  | 名称        | test-zjy |
|            |               |     | 镜像VLAN ID | 100      |
| 名称*        | test-zjy      |     | 方向        | 双向       |
| 镜像VLAN ID* | 100           | ?   |           |          |
| 方向         | 双向            | 3   |           |          |
|            |               |     |           |          |
|            |               |     |           |          |
|            |               |     |           |          |
|            |               |     |           |          |
|            |               | 下一步 |           |          |

#选择test-yuan作为虚拟机镜像源,点击<下一步>按钮。配置test-jiankong作为镜像目的虚拟机,点击

- <下一步>按钮。
- #确认配置后,点击完成。

| 改端口镜像         |                   |         |           | ×                        |
|---------------|-------------------|---------|-----------|--------------------------|
| 1 甘木信白        |                   |         | 配置详情      |                          |
| 「基本同意         |                   |         | 呂称        | test-zjy                 |
|               | •                 | 选择虚拟机网卡 | 竟像VLAN ID | 100                      |
|               |                   |         | 方向        | 双向                       |
| 虚拟机显示名称       | MAC地址             | 操作      | 原端口虚拟机    | test-yuan(0c:da:41:1d:6  |
| test-jiankong | 0c:da:41:1d:dc:b6 | ×       | 目的端口虚拟机   | test-jiankong(0c:da:41:1 |
|               |                   | _       |           |                          |
|               |                   |         |           |                          |
|               |                   |         |           |                          |
|               |                   |         |           |                          |
|               |                   |         |           |                          |
|               |                   |         |           |                          |
|               | 上一步               | 5 完成    |           |                          |

- 3.2 双向端口镜像策略的验证
- 1) 步骤1: 在test-yuan上ping test-mudi。
- 2) 步骤2: 在test-jiankong上的监控软件验证入方向端口镜像策略是否生效。

| <ul> <li>③ test-jiankong - Google Chrome</li> <li>④ 不安全   192.168.15.2:8080/cas/vnc/vnc.jsp</li> <li>⑥ 启动 (4) 安全关切 単 关闭电源 品 发送技健 、 (2) 虚拟光振 (3) 断开 (3) 刷新 二 全屏</li> </ul> | test-jiankong       |
|----------------------------------------------------------------------------------------------------|---------------------|
| <ul> <li>⑦ 不安全   192.168.15.2:8080/cas/vnc/vnc.jsp</li> <li>⑦ 启动 () 安全关闭 () 关闭电源 品 发送按键 ▼ () 虚拟光照 () 断开 () 刷新 二 全屏</li> </ul>                                             | test-jiankong       |
| 🕟 启动 🔱 安全关闭 🌵 关闭电源器 品发送按键 🗕 🕢 虚拟光观 🕒 断开 🖸 刷新 💢 全屏                                                                                                    | test-jiankong       |
|                                                                                                    |                     |
|                                                                                                    |                     |
| ✓ *木他法法                                                                                                    |                     |
| 文件(F) 编辑(E) 视图(V) 跳转(G) 捕获(C) 分析(A) 统计(S) 电适(V) 无线(W) 工具(T) 帮助(H)                                                                                                    |                     |
|                                                                                                    |                     |
|                                                                                                    | €达式… +              |
| No Time Source Destination Protoco Length Tufe                                                                                                    |                     |
| - 12 839916 192 168 15 81 192 168 15 83 TCMP 74 Erbo (ning) populast id=0x0001                                                                                            | sea=94/24           |
| 12 849143 192 168 15 83 192 168 15 81 ICMP 74 Echo (ping) reguly id=8v0001                                                                                                | seq=94/24           |
| 13.828454 192.168.15.81 192.168.15.83 ICMP 74 Echo (ping) reputert                                                                                                    | seq=95/24           |
| 13.828548 192.168.15.83 192.168.15.81 ICMP 74 Echo (pang) request 14-800001                                                                                               | seq=95/24           |
| 14 828432 192 168 15 81 192 168 15 83 ICMP 74 Echo (ping) request                                                                                                    | seq=96/24           |
| 14 828628 192 168 15 83 192 168 15 81 ICMP 74 Echo (ping) reply id=9x0001                                                                                                 | seq=96/24           |
| 15. 828303 192 168 15 81 192 168 15 83 TCMP 74 Fcho (ping) repris id=0x0001,                                                                                              | seq=97/24           |
| 15 838543 192 168 15 83 192 168 15 81 ICMP 74 Echo (ping) request 14 movement                                                                                             | seq=97/24           |
|                                                                                                    |                     |
| .e                                                                                                    | ۰.                  |
| Frame 17: 74 bytes on wire (592 bits), 74 bytes captured (592 bits) on interface 0                                                                                        |                     |
| Ethernet II, Src: Hangzhou_1d:66:e3 (0c:da:41:1d:66:e3), Dst: Hangzhou_1d:37:5d (0c:da:<br>41:1d:66:e3)                                                                   | 41:1d:37:5          |
| Internet Protocol Version 4, Src: 192.168.15.81, Dst: 192.168.15.83                                                                                                    |                     |
| Internet Control Message Protocol                                                                                                    |                     |
| ۲ III                                                                                                    | •                   |
| 0000 0c da 41 1d 37 5d 0c da 41 1d 66 e3 08 00 45 00 ···A·7]·· A·f···E·                                                                                                   |                     |
| 0010 00 3c 03 6e 00 00 80 01 97 5e c0 a8 0f 51 c0 a8 ·<·n···· ^···Q··                                                                                                    |                     |
| 0020 0f 53 08 00 4c fd 00 01 00 5e 61 62 63 64 65 66 ·S··L··· ·^abcdef                                                                                                    |                     |
|                                                                                                    | *                   |
| ● Z Internet Control Message Protocol: Protocol 分组: 43 · 已显示: 8 (18.6%)                                                                                                   | 配置: Default         |
| 🚱 🥭 📜 💽 📶 👘 🖬 🖬 🖉                                                                                                    | 16:02<br>2019/10/29 |

因为从test-yuan发送到test-mudi的ICMP Request报文,以及从test-mudi回应test-yuan的ICMP Reply 报文经过虚拟交换机的时候,对虚拟交换机而言,该报文是从test-yuan虚拟网卡进入虚拟交换机,再 由虚拟交换机转发到test-mudi虚拟网卡的,因此,虚拟交换机匹配到双向端口镜像策略之后,既将test -yuan发送的ICMP Request报文镜像到镜像目的,也会将test-mudi回应的ICMP Reply报文镜像到镜像 目的。在test-jiankong虚拟机上,通过Wireshark抓包接口可以看出,test-yuan发送到test-mudi的4个IC MP Request报文,以及test-mudi回应test-yuan的4个ICMP Reply都被成功镜像到test-jiankong的虚拟 网卡上。

## 配置关键点

源端口虚拟机所属VLAN不能为1,否则会找不到虚拟机的网卡。可以通过增加网络策略模板实现。